## Að sækja um notendaleyfi – stuttar leiðbeiningar fyrir umsækjendur

Vinsamlegast athugaðu að skila þarf eftirfarandi gögnum sem viðhengi með umsókn um notendaleyfi eftir því sem við á:

- Afriti af eftirlitsskýrslu frá Vinnueftirliti ríkisins vegna aðstöðu (þ.m.t. geymslu) og búnaðar sem er nauðsynlegur til að tryggja örugga og rétta meðferð þeirra á þeim vörum sem sótt er um notendaleyfi fyrir. Þarf alltaf að fylgja með umsókn.
- Afrit af skoðunarskýrslu frá Vinnueftirlit ríkisins vegna vélbúnaðar sem notaður er við úðun. Athugið að eftirfarandi er undanþegið skoðun: handúðadælur með tanki sem er minni en 25 lítrar, bakúðadælur og búnaður sem ætlaður er til þess að dreifa plöntuverndarvörum sem kyrni.
- Mynd af umsækjanda (þegar sótt er um í fyrsta sinn eða skírteini hefur ekki áður verið gefið út með mynd)
- Afrit af próf- eða námskeiðsskírteini (þegar sótt er um í fyrsta sinn)

## Sótt er um notendaleyfi í gegnum Þjónustugáttina "Mínar síður" á vef Umhverfisstofnunar,

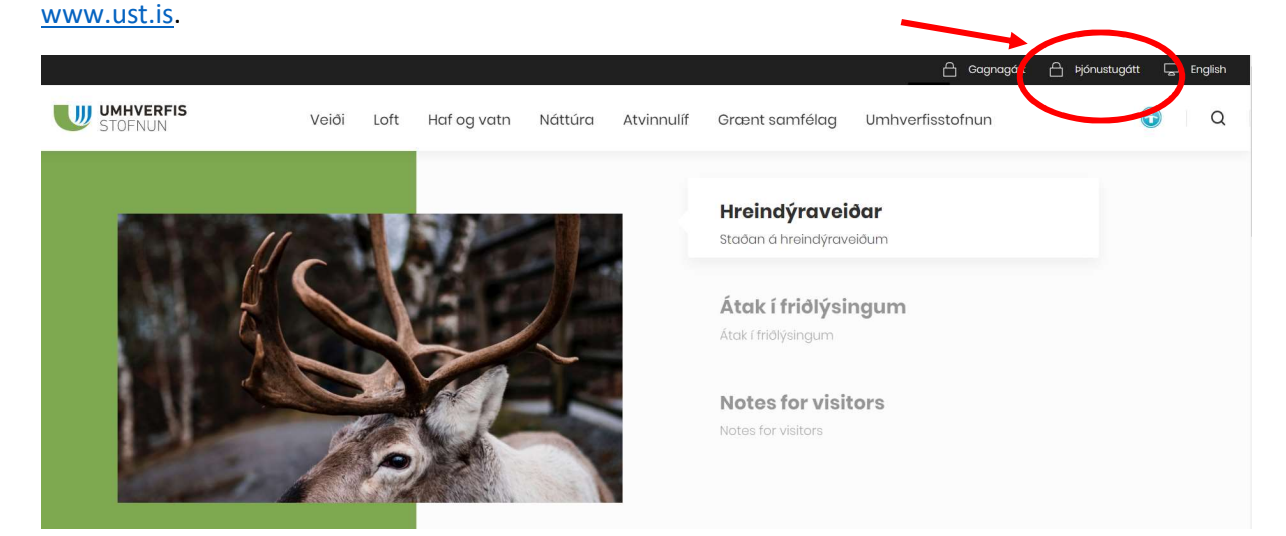

## Ný-/ inn-skráningarviðmót:

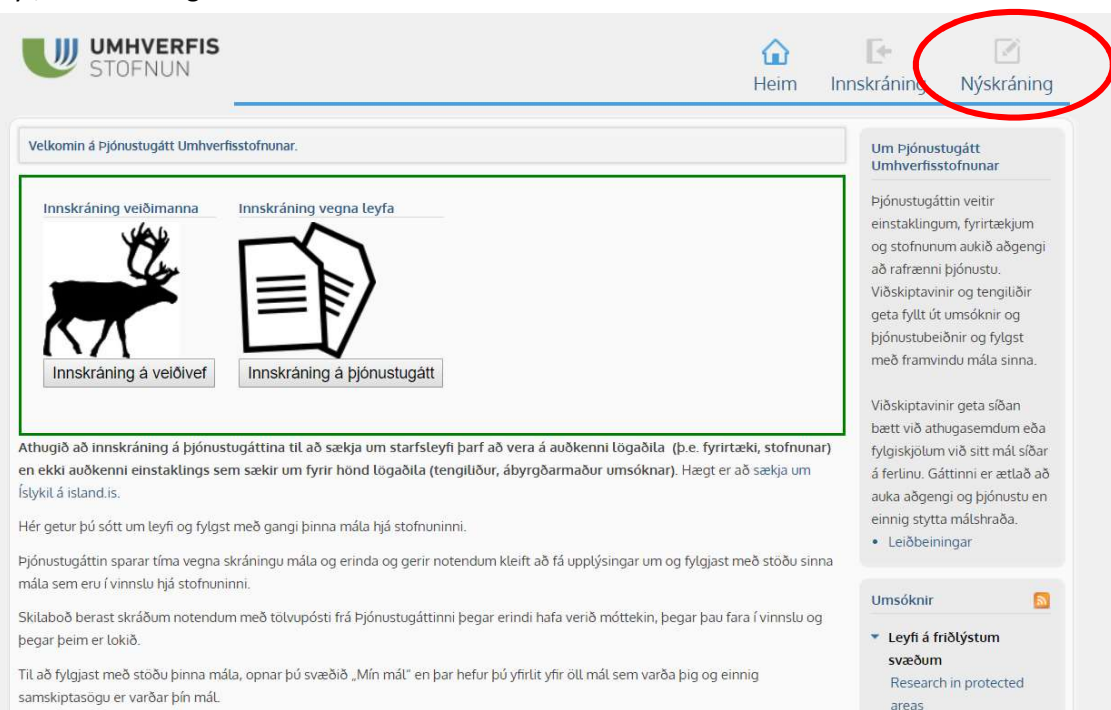

Smellt á "Nýskráning" og þá birtist þessi innskráningarsíða þar sem hægt er að velja um Íslykil eða Rafræn skilríki til að auðkenna sig:

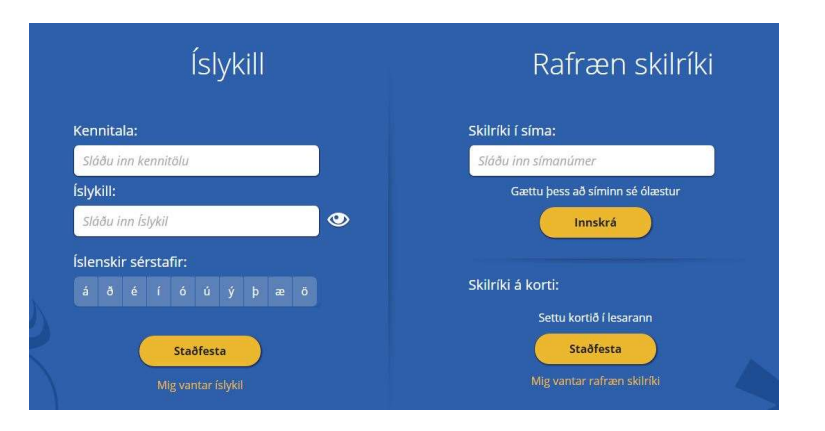

Þá opnast forsíða Þjónustugáttar Umhverfisstofnunar

|                                                                |                                                                                                    | Innhólf                                 | Mín mát U | Jmsóknir | Left Notandi |
|----------------------------------------------------------------|----------------------------------------------------------------------------------------------------|-----------------------------------------|-----------|----------|--------------|
| Velkominn Nafn                                                 | Þjónustugátt Umhverfisstofnunar                                                                                                    |                                         |           |          |              |
| Mynd                                                           | eða aðrar stofnanir, sótt alla þá rafrænu þjónustu sem<br>leyfisumsöknir eða aðgang að gögnum.                                                                           | n er í boði s.                          |           |          |              |
| Um Þjónustugátt<br>Umhverfisstofnunar                          | Gardinin en eksis og Jaka Sareksging i rosspjornin<br>Umfiverfisteringerun og fylga sareksgin mållut med<br>målum og fylgt þeim eftir með athugasemdum eða fylgigogr     | i að pjönust<br>ylgst með þínur<br>num. |           |          | 1            |
| Um Þjónustugátt<br>Umhverfisstofnunar<br>Þjónustugáttin vertir | Gardinin en eksis og Joka Sareksging i rosspjornin<br>Umfiverfisterfisels innåll. Her gerur på fy<br>målum og fylgt þeim eftir með athugasemdum eða fylgigogr<br>Min mál | i ao pjonust<br>ylgst með þínur<br>num. | ur<br>Mi  |          | //           |

Næsta skref er að skrá notandaupplýsingar inn í Þjónustugáttina. Smellt á "Notandi" og þá opnast þessi gluggi:

|                                                                            |               | ()<br>Heim | Innhólf | liiii<br>Mín mál | Umsóknir | Q,<br>Leit | L<br>Notand |
|----------------------------------------------------------------------------|---------------|------------|---------|------------------|----------|------------|-------------|
| Mnar stillingar                                                            |               |            |         |                  |          |            |             |
| Persónulegar upplýsingar o                                                 | og stillingar |            |         |                  |          |            |             |
| Notandanafn                                                                | (             |            |         |                  |          |            |             |
| Fullt nafn                                                                 | C.            |            |         |                  |          |            |             |
| Netfang                                                                    |               |            |         |                  |          |            |             |
| Farsími                                                                    |               |            |         |                  |          |            |             |
| Heimasími                                                                  |               |            |         |                  |          |            |             |
| Tilkynningar í                                                             | Tölvupós      | ti         |         |                  |          |            |             |
|                                                                            | C. Carrielan  |            |         |                  |          |            |             |
| Upplýsingar um aðsetur                                                     | )             |            |         |                  |          |            |             |
| Upplýsingar um aðsetur<br>Götuheiti                                        |               |            |         |                  |          |            |             |
| Upplýsingar um aðsetur<br>Götuheiti<br>Staður                              |               |            |         |                  |          |            |             |
| Upplýsingar um aðsetur<br>Götuheiti<br>Staður<br>Sveitarfélag              |               |            |         |                  |          |            |             |
| Upplýsingar um aðsetur<br>Götuheiti<br>Staður<br>Sveitarfélag<br>Póstnúmer |               |            |         |                  |          |            |             |

Sótt um notendaleyfi með því að smella á "Umsóknir" og gerð umsóknar valin.

|                                       | Heim Innhólf Mín mál Umsóknir Leit                                                                                                    | L<br>Notandi |
|---------------------------------------|----------------------------------------------------------------------------------------------------|--------------|
| Velkominn Nafn<br>viðskiptavinar      | Umsóknir & eyőublőð                                                                                                    |              |
| Mynd                                  | Umhverfisstofnun Almennt - Beiðni um aðgang að gögnum Leyfi Á Friðlýstum Svæðum - Framkvændarleyfi á friðlýstum svæðum - Leyfi fyrir ljósmynda- eða kvikmyndatöku á friðlýstum svæðum - Leyfi fyrir ljósmynda- eða kvikmyndatöku á friðlýstum svæðum |              |
| Stofnanir<br>1. Umhverfisstofnun      | <ul> <li>Operational license for protected areas.</li> <li>Photography and cinematography in protected areas</li> <li>Research in protected areas</li> <li>Umsókn um leyfi til ljósmyndunar friðaðra fugla</li> </ul>                                |              |
| Um Þjónustugátt<br>Umhverfisstofnunar | Notendaleyfi<br>= <u>Umsókn um notendaleyfi fyrir plöntuverndarvörum</u><br>= Umsókn um notendaleyfi fyrir útrýmingarefnum                                                                                                    |              |

## Umsókn fyllt út:

| Upplýsingar um umsækjan                                                    | da 😞                                                                                   |
|----------------------------------------------------------------------------|----------------------------------------------------------------------------------------|
| Nafn                                                                       | Jón Jónsson                                                                            |
| Kennitala                                                                  | 1234567890                                                                             |
| Heimilisfang                                                               |                                                                                        |
| Póstfang                                                                   |                                                                                        |
| Sími                                                                       |                                                                                        |
| Netfang                                                                    |                                                                                        |
| Fyrsta leyfi eða<br>endurnýjun                                             | <ul> <li>Sótt um leyfi í fyrsta sinn</li> <li>Endurnýjun</li> </ul>                    |
| Mynd                                                                       | Choose File No file chosen<br>Þegar sótt er um í fyrsta skipti þarf að skila inn mynd. |
| Afrit af prófskírteini eða<br>námskeiðsskírteini:                          | Choose File No file chosen<br>Skila þarf inn afriti þegar sótt er um í fyrsta skipti.  |
| Með umsókn skal fylgja<br>úttekt frá Vinnueftirlitinu<br>á aðstöðu (þ.m.t. | Choose File No file chosen Úttektin skal vera yngri en tveggja ára.                    |

| Atvinna/Stöðuheiti                                                                           |                                                                           |
|----------------------------------------------------------------------------------------------|---------------------------------------------------------------------------|
| Fyrirtæki                                                                                    |                                                                           |
| Kennitala fyrirtækis                                                                         |                                                                           |
| Heimilisfang fyrirtækis                                                                      |                                                                           |
| Póstfang                                                                                     |                                                                           |
| Vinnusími                                                                                    |                                                                           |
|                                                                                              |                                                                           |
| Upplýsingar um greiðanda                                                                     | auficnial de                                                              |
| Upplýsingar um greiðanda<br>Greiðsla leyfisgjalds                                            | eyfisgjalds                                                               |
| Upplýsingar um greiðanda<br>Greiðsla leyfisgjalds<br>Menntun                                 | eyfisgjalds                                                               |
| Upplýsingar um greiðanda<br>Greiðsla leyfisgjalds<br>Menntun<br>Námskeið/skóli               | eyfisgjalds  Umsækjandi greiðir leyfisgjald Fyrirtæki greiðir leyfisgjald |
| Upplýsingar um greiðanda<br>Greiðsla leyfisgjalds<br>Menntun<br>Námskeið/skóli<br>Námi lokið | eyfisgjalds  Umsækjandi greiðir leyfisgjald Fyrirtæki greiðir leyfisgjald |

Þegar allt hefur verið fyllt út og viðhengi sótt er smellt á "Senda" til að senda inn umsókn.

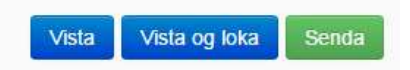

Ef þú getur ekki lokið við að fylla út umsóknina þá má vista hana í Þjónustugáttinni og klára að fylla út síðar. Þú finnur hana undir "Mín mál" og umsóknareyðublaðið opnast þegar smellt er á "Umsókn um notendaleyfi fyrir ..".

| Heim       | Innhólf                        | Mín mál                                       | Umsóknir                                                               | Q.<br>Leit                                                                        | <b>a</b><br>Notandi                                                                                                    |
|------------|--------------------------------|-----------------------------------------------|------------------------------------------------------------------------|-----------------------------------------------------------------------------------|----------------------------------------------------------------------------------------------------|
|            |                                |                                               |                                                                        |                                                                                   |                                                                                                    |
| Tilvísun   | Fylgiskjöl                     | <mark>S</mark> taða                           | Stofnað                                                                | Síðast                                                                            | breytt                                                                                                    |
| S1509-0001 | 2                              | Send                                          | 01.09.2015                                                             | 01.0                                                                              | 9.2015                                                                                                    |
|            | Heim<br>Tilvíson<br>S1509-0001 | Heim Innhólf Tilvísun Fylgiskjöl S1509-0001 2 | Heim Innhólf Mín mál<br>Tilvísun Fylgiskjöl Staða<br>S1509-0001 2 Send | HeimInnhólfMín málUmsóknirTilvísunFylgiskjölStaðaStofnaðS1509-00012Send01.09.2015 | Heim     Innhólf     Mín mál     Umsóknir     Leit       Tilvísun     Fylgiskjöl     Staða     Stofnað     Síðast       S1509-0001     2     Send     01.09.2015     01.0 |

Gangi þér vel!